# **Instruction Manual**

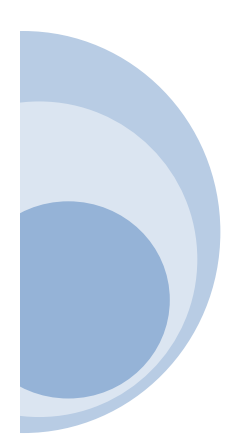

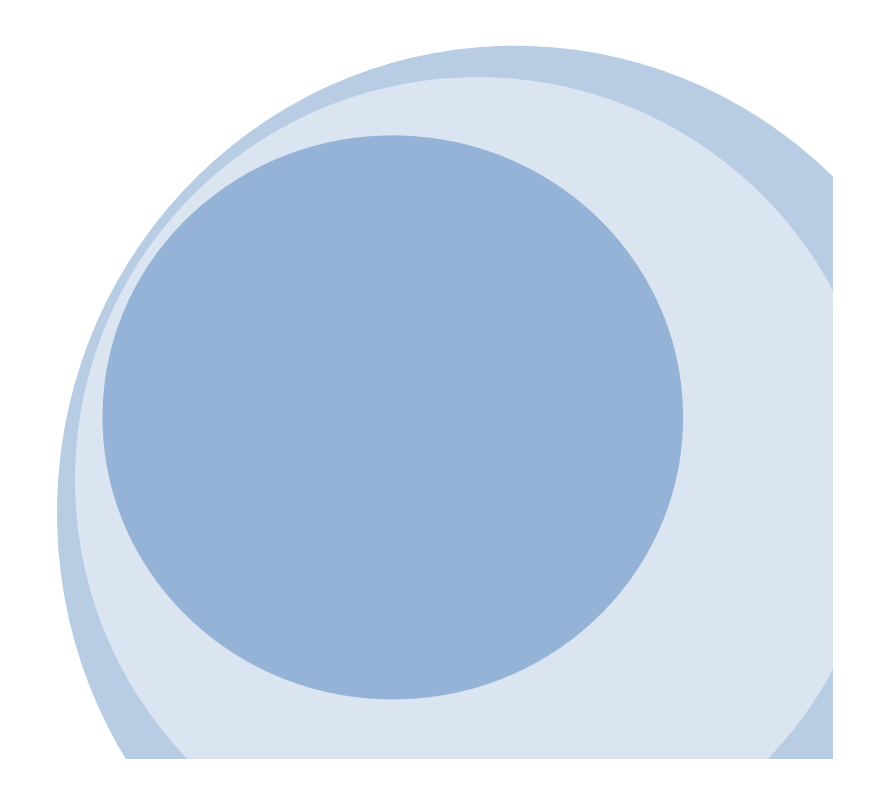

#### Start to use

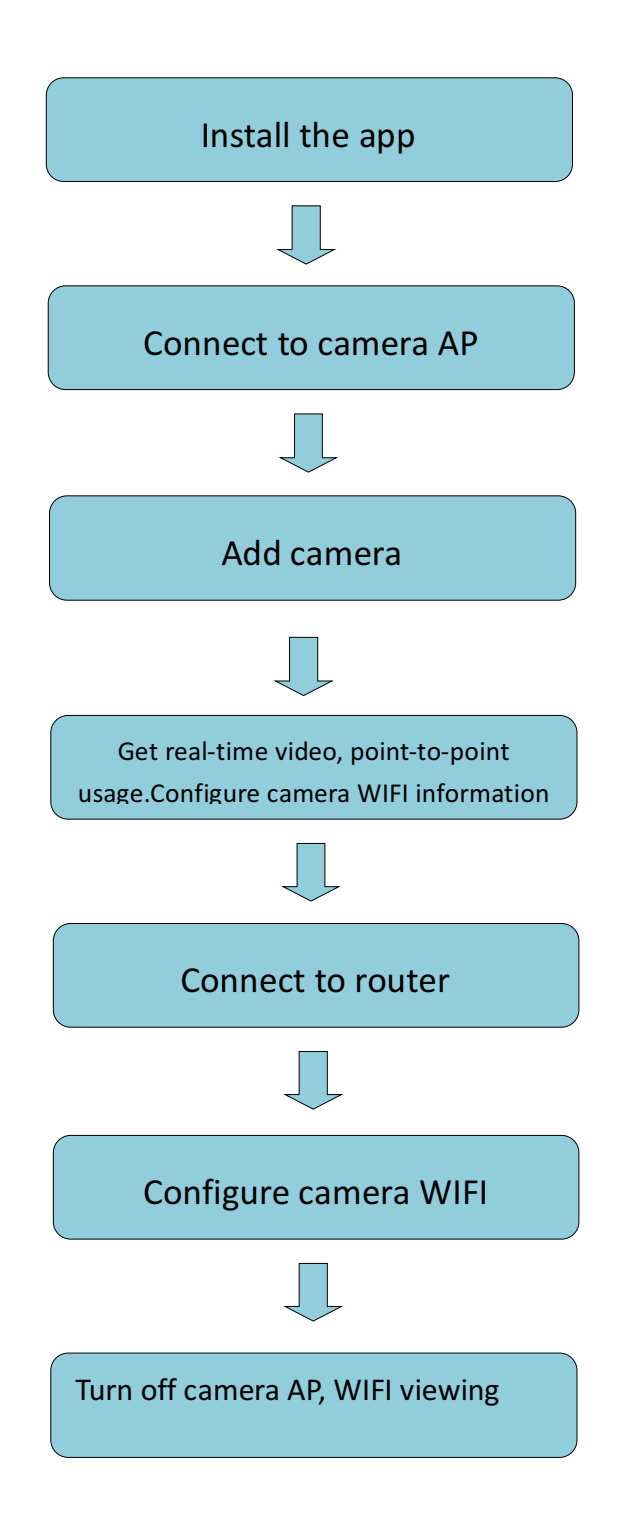

# **Indicator status:**

Start: red light is always on Hotspot mode: Blue light flashes slowly Networking status: blue light is always on Charging status: green light is always on Fully charged: green light is off

# **button:**

ON / OFF: (press the button once to turn on the camera, press and hold for 5 seconds to turn off) MODE: reset button (long press for 5 seconds, the release indicator goes out to reset)

# **Precautions:**

The camera only supports 2.4G WiFi frequency, not 5G WiFi frequency If you have forgotten your password or do n't know what status, please reset the camera to the factory state If you need to change the router or switch back to the WiFi hotspot mode, use the

MODE button to reset the camera.

# **Mobile phone App installation**

1. Download and install HDWifiCamPro from Apple Store for IOS, and search on GooglePlay for Android. For easy installation, please scan the below QR code to download and install HDWifiCamPro. If your device fails to connect to GooglePlay, please scan the below APK QR code for download and installation. **Note: It is recommended to use the QR code scanning software that comes with your browser or a third party to scan and download App. Direct download and installation of App files is not supported by WeChat scan.** 

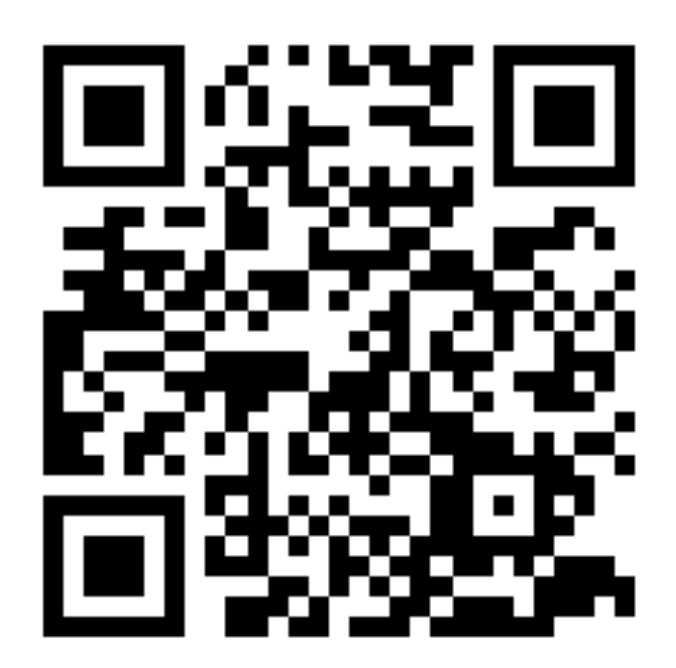

# **HDwificamPro**

IOS APP Store

Google Play

# Android APK

#### 2. AP hotspots connected to the camera

Tap on the ON/0FF key to power on, the red light is always on after the turn-on, wait 5 seconds blue light flashing AP hot spot on

>

Turn on your phone's WiFi settings and find the AP hotspot DGK-XXX-XXX that starts with DGK, the same as the back of the camera.

Click Connect to this WiFi hotspot to show that the connection is successful before proceeding to the next step.

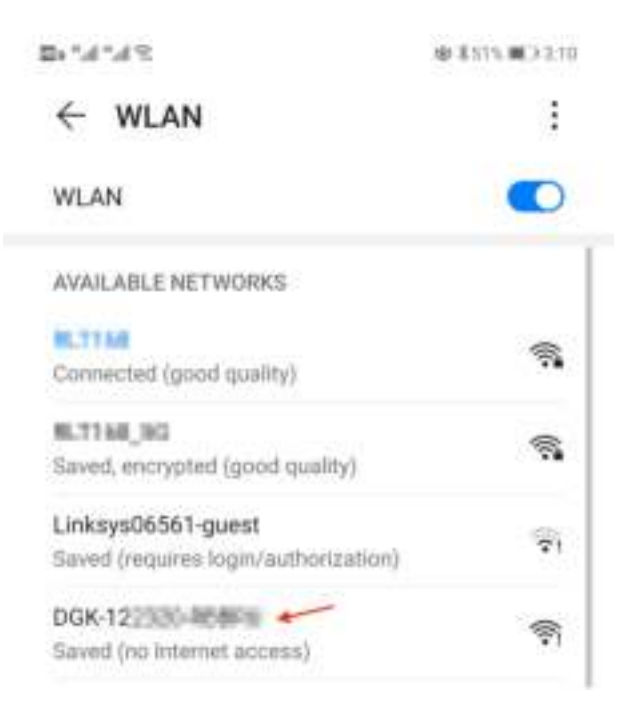

Open the APP click "+" on the "plus" to add a new camera. Click Add online camera to go to the camera's add page.

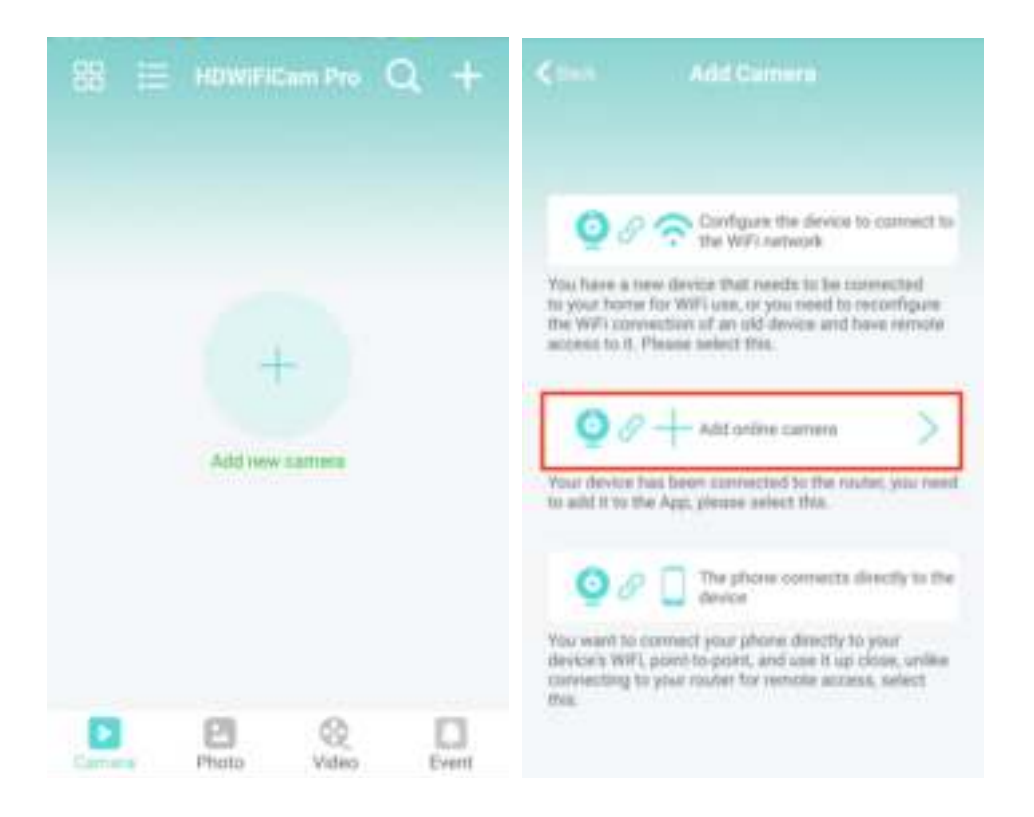

3. There are two ways to quickly enter the camera UID: A. Scan the QR code on the camera; B. Search the camera through the local network.

|         | Add Camera      |   | < their        |   |         |
|---------|-----------------|---|----------------|---|---------|
| Norve   | Camera          |   | O DGM          | * | Not add |
| Carn 10 | <u> </u>        |   | 0              |   | Not and |
| Passent |                 |   | 000            |   |         |
|         | No.             |   | <b>O O C H</b> | 0 | Not add |
|         | A second second |   |                |   |         |
|         |                 | _ |                |   |         |

4. Fill in the camera name and the P2P password. The default P2P password is 6666. Confirm and click Ok. Camera is added successfully. It is recommended to modify the P2P access password after setting up the camera.

| (100)<br> | Add Corners | 8 | 88 | - | HDWiFiCam Pro | Q + |
|-----------|-------------|---|----|---|---------------|-----|
| Name      | Camera      |   |    |   | Camera<br>DGK | 0   |
| Cam ID    | DGKI        |   |    |   | Untine        |     |
| Password  |             |   |    |   |               |     |
|           |             |   |    |   |               |     |
|           | Starch      |   |    |   |               |     |
|           | Sam Shawk   |   |    |   |               |     |
|           |             |   |    |   |               |     |
|           |             |   |    |   |               |     |

5. After the camera is showed online, then click the camera you just added to watch the real-time video. You can control the device in the video interface.

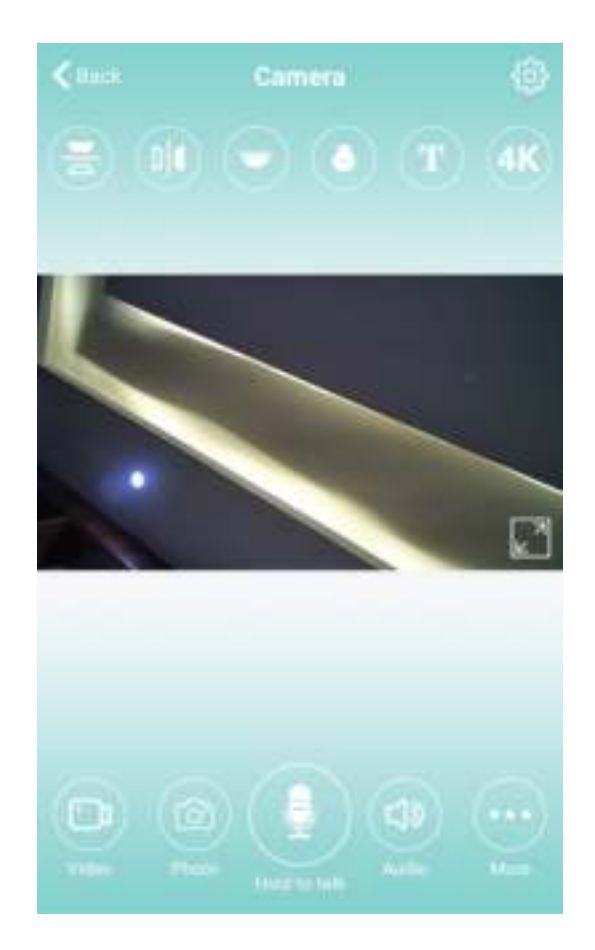

6. Icons and buttons for video pages

| T     | This icon is a function of other products and is useless in this product.                              |
|-------|----------------------------------------------------------------------------------------------------|
| Auton | Users can hear the camera sound and have two-way voice intercom (need to purchase camera for support). |
|       | Take snapshots and record video files                                                                  |
|       | Flip images vertically and horizontally                                                                |
|       | Camera light switch and night vision light switch                                                      |

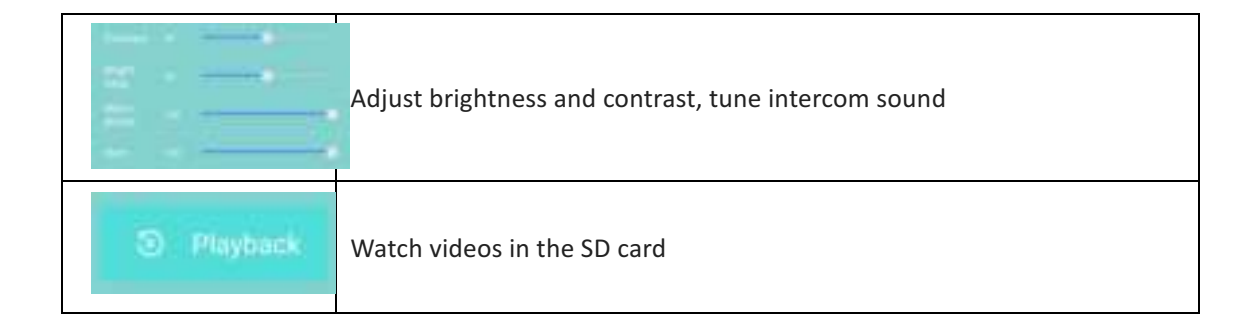

#### 1. Other features of the page

| Camera            | Watch the current real-time video       |
|-------------------|-----------------------------------------|
| Photo             | View screenshots taken by the camera    |
| <b>R</b><br>Video | View video files for your mobile device |
| Event             | View camera alarm event record          |

# **Camera setting**

1. Click the gear button at the back to open the advanced configuration page of the camera.

| 😫 🗄 HDWiFiCam Pro        | Q + | Camera              | Seminy                         |
|--------------------------|-----|---------------------|--------------------------------|
| Camera<br>DGKI<br>Online | 0   |                     | DGH<br>Chick allows denited ID |
|                          |     | <b>@</b> •••        | >                              |
|                          |     | 🚱 User              | >                              |
|                          |     | 🚫 Time              | >                              |
|                          |     | G Record            | >                              |
|                          |     | Contract (          | >                              |
|                          |     | S Result The device | >                              |

2. Modify the WIFI connection. Select WIFI Settings and the camera will show the available Wi-Fi hotspots. Select your Wi-Fi network name (SSID), enter the Wi-Fi password and press the finish key to connect. **Note: After saving, if the camera is connected to WIFI, the camera will disconnect the current connection to try a new WIFI network, which will cause the camera in the App to be temporarily offline for about 1 minute.** 

| Keace Camera Setting  | < tool                   |                          |
|-----------------------|--------------------------|--------------------------|
| DGK DGK               | 301                      | Connected                |
| Click share device ID |                          | Wheness Antonio priorita |
| 🥱 wini >              | li its<br>Wifi signal 5  | 4%                       |
| Ouer >                | xtaoyii<br>WAS similar 2 | Ph.                      |
| 💟 Time >              | 703                      | 9 9<br>22                |
| Record >              | Wifi signal 3            | 6%                       |
| Restart >             | Wifi signal 2            | 7EC<br>8%                |
| Reset the device      | C<br>With signal 2       | 8%                       |

4. SD card video recording setting: Set the mode and the screen size of SD card video recording.

| Camera Setting        | Sack Record Done                    |
|-----------------------|-------------------------------------|
|                       | SD card total capacity (M): 29493M  |
| Click share device to | SD card available space (M): 28048M |
| in (                  | Record length(minute)               |
| User >                | Video stream 1080P >                |
| Time >                | Video mode Throughout the video >   |
| Restart >             | Format SD card.                     |
| Reset the device      |                                     |

# Quickly set the camera to connect to the WiFi network

# 1. App choose to add camera "+"

| 88 :=  | HDW/FiCam Pro   | Q +   | Kana Add Camera                                                                                                    |
|--------|-----------------|-------|----------------------------------------------------------------------------------------------------|
|        | Aft new carners |       | <ul> <li>Image: A set of the set of the</li></ul> |
| Camera | Photo Video     | Event |                                                                                                    |

2. Select Configure camera to connect to WIFI network

4. Click the WIFI configuration, and then verify that the displayed WIFI network name is the same as the UID number of the device. Then return to APP.

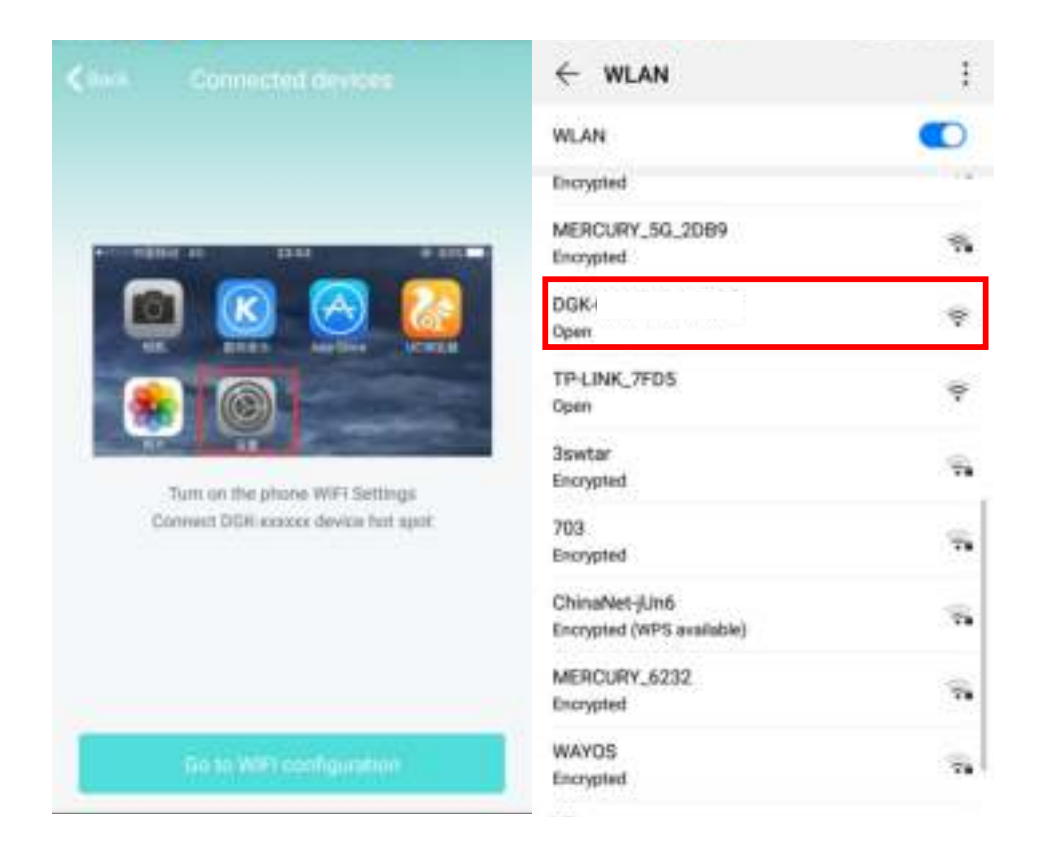

5. After returning to the APP, the WiFi settings will pop up automatically. Click Manage WiFi Network to start searching for WiFi automatically. After searching for WiFi, click and then enter the password. Then click Finish. The WiFi setting is successful. Wait for the device to restart. Please wait for the camera to automatically connect to the network after restarting. After the network is successfully connected, the display device can be used remotely online.

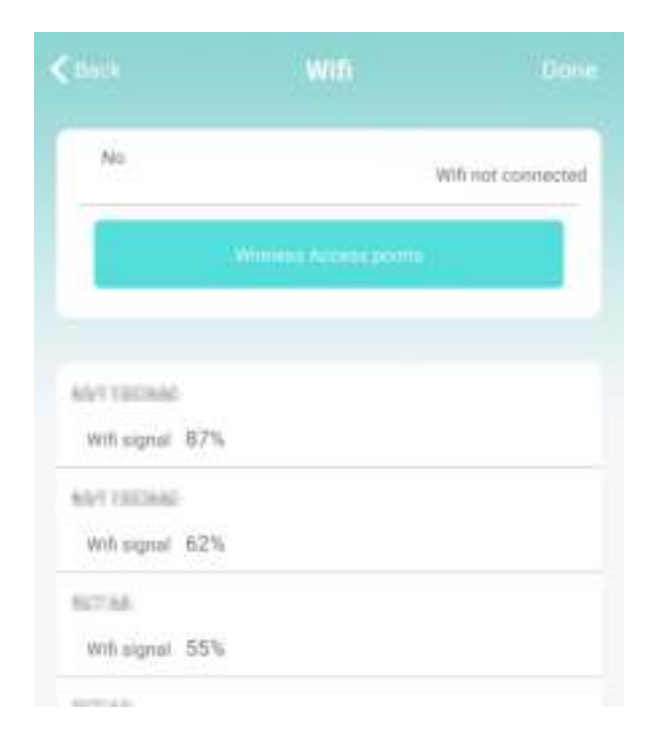

Note: if the App always fails, try to check the following:

A. Camera indicator light does not flash slowly and AP is not turned on before you start configuring Wifi

B. If the phone fails to connect to camera AP, you need to configure the phone to connect to the AP hotspot of the camera.

C. Support ordinary routers.But public routers requiring login page authentication are not supported.

D. Make sure there are no errors in network name, network password and UID when configuring.

E. Wifi names and passwords in Chinese are not supported at this moment.

F. 5G Wifi signal is not supported.

G. Check whether the Wifi indicator light is always on, if yes, it means that the camera networking is successful, please add an online camera directly, App may not detect a successful camera configuration due to network shielding.

H. If WiFi is WEP encryption mode, change to WPA mode.

### FAQ

1. Why the search tool is unable to detect the camera?

A: Please make sure if the network connection is good, turn off the firewall and security software, and make sure the camera is connected to the router.

2. Why does the camera always require a user name and password, or an incorrect user? A: The default password for the camera is 6666. If you forget your user name or password, you can resume the camera to the default settings to get the default user name and password.

3. How can I resume my camera to default settings?

A: Please press the reset button on the camera for about 5 seconds until the camera restarts.

4. Why the image is blurred?

A: Remove the protective film of the lens. If it is still not clear, rotate the camera lens and focus it so that you can get a clear image after focusing.